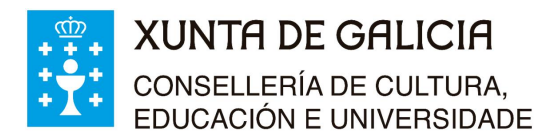

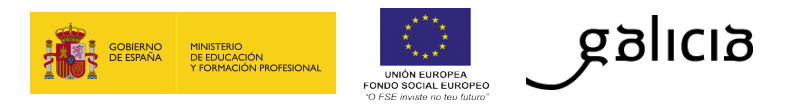

1º.- Para acceder á aplicación introduza o seu código de usuario (DNI coa letra), a clave que se lle enviou ao correo electrónico e o código de seguridade tal e como lle aparece no cadro de acceso.

| CONSELLERÍA DE FACENDA<br>Dirección Xeral de Política Financeira,<br>Tesouro e Fondos Europeos | and the supervised of the supervised of the supe |                                      |
|------------------------------------------------------------------------------------------------|----------------------------------------------------------------------------------------------------|--------------------------------------|
| Inicio                                                                                         |                                                                                                    |                                      |
|                                                                                                | Acceso usuarios     Código de usuario                                                                                                    |                                      |
|                                                                                                | Clave de acceso<br>Código de seguridade<br>PWZQQ<br>Refrescar<br>Código de seguridade                                                                                                    |                                      |
|                                                                                                | ACCEDER                                                                                                    |                                      |
| 😨 XUNTA © Información mar                                                                      | ida e publicada na internet pola Consellería de Facenda                                                                                                    | Pode susboribirse ás novidades desta |

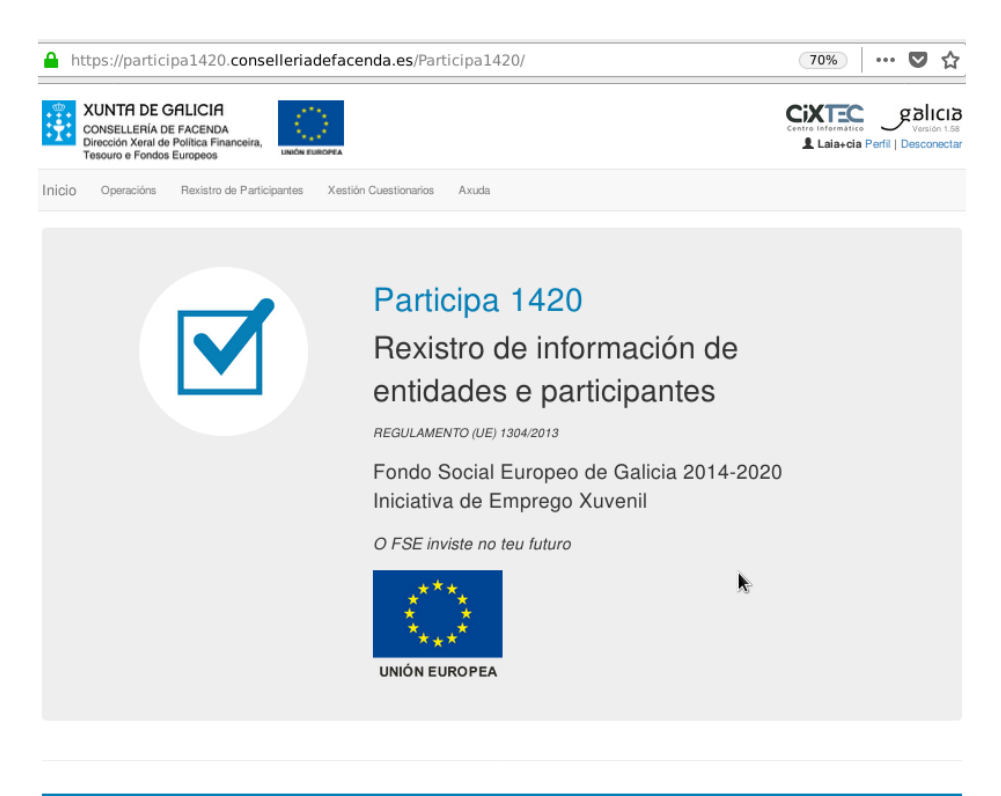

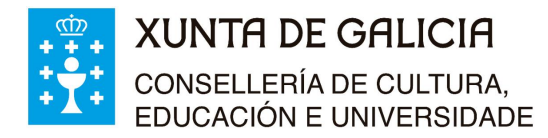

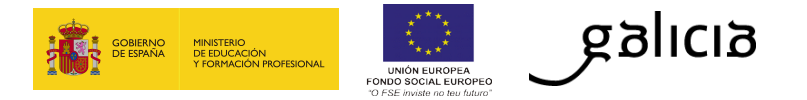

3°.- No desplegable "Operacións" seleccione a operación correspondente, ARCO 20\_21 PR3/2018 ou ARCO 20\_21 PR2/2019 segundo as liñas nas que participe o seu centro.

Agarde uns segundos a que o programa localice a operación.

NOTA: No exemplo só se ofrece a posibilidade de escoller "Contratos-programa-19-20-REFÓRZA-T – 10.1.2.1GALABA2018".

| https://participa14                                                         | 20.consell                           | eriadefacen         | da.es     | Participa142           | 0/Cuestionario           | /GestionCues             | Ē        | 70%               | (          | ♥ ☆                       |
|-----------------------------------------------------------------------------|--------------------------------------|---------------------|-----------|------------------------|--------------------------|--------------------------|----------|-------------------|------------|---------------------------|
| CONSELLERÍA DE FACI<br>Dirección Xeral de Polític<br>Tesouro e Fondos Europ | CIA<br>ENDA<br>ca Financeira,<br>eos |                     |           |                        |                          |                          | Ç        | entro Informàtico | Jerfil   I | Versión 1.5<br>Desconecta |
| nicio Operacións Rex                                                        | istro de Particip                    | antes Xestión       | Cuestion  | arios Axuda            |                          |                          |          |                   |            |                           |
| nicio > Xestión Cuestionario                                                |                                      |                     |           |                        |                          |                          |          |                   |            |                           |
| Xestión de Cu                                                               | estiona                              | rios                |           |                        |                          |                          |          |                   |            |                           |
| Filtros Cuestionarios:                                                      |                                      |                     |           |                        |                          |                          |          |                   |            |                           |
|                                                                             |                                      |                     |           |                        |                          |                          |          |                   |            |                           |
| Operacións:                                                                 | Seleccione un                        | ha Operación        |           |                        |                          | *                        |          |                   |            |                           |
| Cuestionarios:                                                              |                                      |                     |           |                        |                          |                          |          |                   |            |                           |
|                                                                             | Seleccione un                        | na Operación        |           |                        |                          |                          |          |                   |            |                           |
| Estado:                                                                     | Contratos-prog                       | rama-19-20-Refórz   | a-T - 10. | 1.2.1GALABA201         | В                        |                          |          |                   |            |                           |
| Q Procurar                                                                  |                                      |                     |           |                        |                          |                          |          |                   |            |                           |
| Documento Prir<br>identificativo ape                                        | meiro<br>lido                        | Segundo<br>apelido  | Nome      | Primeira<br>Solicitude | Segundas<br>Solicitudes  | Número de<br>Solicitudes | Data     | E                 | stado      | Incid.                    |
|                                                                             | Non h                                | ai cuestionarios qu | e cumpra  | in as condicións da    | i procura ou se cambia   | ron as condicións de l   | busqueda |                   |            |                           |
|                                                                             |                                      |                     | (Revise   | o filtro realizado o   | u volva realizar a busqu | ueda)                    | R        |                   |            |                           |
|                                                                             |                                      |                     |           |                        |                          |                          |          |                   |            |                           |
|                                                                             |                                      |                     |           |                        |                          |                          |          |                   |            |                           |

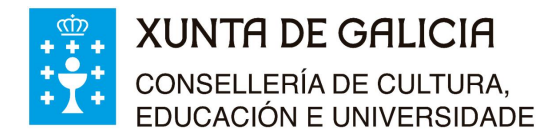

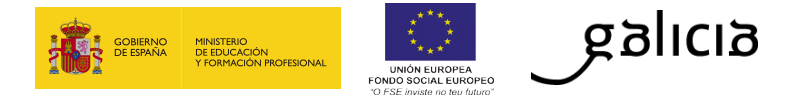

4º.- Na lista despregable "Cuestionarios", premendo na frecha (▼) aparecen catro opcións de cuestionarios:

- a.- Produtividade entidades
- b.- Produtividade participantes
- c.- Resultado inmediato
- d.- Resultado longo prazo

Seleccione o cuestionario "**Produtividade participantes**", prema no botón "Procurar" e **agarde uns segundos** ata que a aplicación localice o cuestionario.

| https://participal                                                                  | 1420.conselleriadefac                                             | enda.es/Participa142                                          | 0/Cuestionario                                | o/GestionCuest                     | <b>70%</b>                              | ♥ ☆                                      |
|-------------------------------------------------------------------------------------|-------------------------------------------------------------------|---------------------------------------------------------------|-----------------------------------------------|------------------------------------|-----------------------------------------|------------------------------------------|
| XUNTA DE GAI<br>CONSELLERÍA DE FA<br>Dirección Xeral de Pol<br>Tesouro e Fondos Eur | ILICIA<br>ACENDA<br>blitica Financeira,<br>propeos                |                                                               |                                               |                                    |                                         | versión 1.58<br>via Perfil   Desconectar |
| Inicio Operacións F                                                                 | Rexistro de Participantes Xes                                     | ión Cuestionarios Axuda                                       |                                               |                                    |                                         |                                          |
| Inicio > Xestión Cuestionario<br>Xestión de Cu<br>Filtros Cuestionarios:            | uestionarios                                                      |                                                               |                                               |                                    |                                         |                                          |
| Operacións:<br>Cuestionarios:                                                       | Contratos-programa-19-20-Re<br>Produtividade participantes        | fórza-T - 10.1.2.1GALABA2018                                  |                                               | •                                  |                                         |                                          |
| Estado:                                                                             | Todos os estados do Cuest                                         | ionario                                                       |                                               | •                                  |                                         |                                          |
| Documento P<br>identificativo a                                                     | Primeiro Segundo<br>apelido apelido                               | Nome Primeira<br>Solicitude                                   | Segundas<br>Solicitudes                       | Número de<br>Solicitudes           | Data<br>contestación                    | Estado Incid.                            |
|                                                                                     | Non hai cuestionarios                                             | que cumpran as condicións da<br>(Revise o filtro realizado ou | procura ou se cambia<br>volva realizar a busq | aron as condicións de bua<br>ueda) | ğuəda                                   |                                          |
|                                                                                     |                                                                   |                                                               |                                               |                                    | S Ex                                    | portar a folla de cálculo                |
| XUNTA<br>DE GALICIA                                                                 | © Información mantida e publicada r<br>Aviso legal   Atendémolo/a | a internet pola Conselleria de Facenda                        |                                               |                                    | Pode susboribinse a cun lector de feeds | is novidades desta web                   |

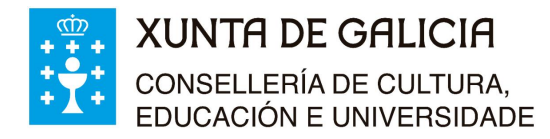

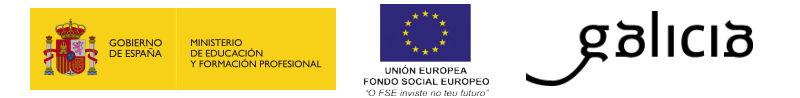

- 5º.- Visualizarase todo o alumnado que está na operación seleccionada. E ao final do rexistro aparecen dúas opcións:
  - a.- Detalle
  - b.- Solicitar cuestionario.

| CONSELLERÍA DE FAI<br>Dirección Xeral de Polít<br>Tesouro e Fondos Euro | ICIA<br>CENDA<br>ica Financeira,<br>peos |                   |            |             |              |          | Cent   | Informàtico              | Versión 1.58<br>erfil   Desconectar |
|-------------------------------------------------------------------------|------------------------------------------|-------------------|------------|-------------|--------------|----------|--------|--------------------------|-------------------------------------|
| nicio Operacións Re                                                     | xistro de Participantes Xestión          | Cuestionarios     | Axuda      |             |              |          |        |                          |                                     |
| nicio > Xestión Cuestionario<br>Xestión de Cu<br>Filtros Cuestionarios: | estionarios                              |                   |            |             |              |          |        |                          |                                     |
| Operacións:                                                             | Contratos-programa-19-20-Refór           | za-T - 10.1.2.1GA | LABA2018   |             | · ·          |          |        |                          |                                     |
| Estado:                                                                 | Todos os estados do Cuestion             | ario              |            |             | •            |          |        |                          |                                     |
| Q Procurar<br>Documento Prin                                            | neiro Segundo Nome                       | Primeira S        | egundas    | Número de   | Data         | Estado   | Incid. |                          |                                     |
| identificativo apel                                                     | ido apelido                              | Solicitude S      | olicitudes | Solicitudes | contestación | Inicial  |        | Detalle So               | icitar cuestionario                 |
|                                                                         |                                          |                   |            |             |              | Inicia/® |        | Detalle So<br>Detalle So | icitar cuestionario                 |

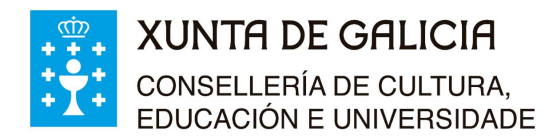

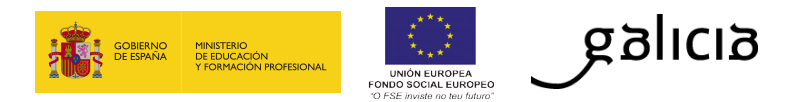

6º.- Agora debe premer en "Detalle" para cada alumno/a e cubrir o cuestionario correspondente.

| https://participa1420.conselle                                                                                                    | riadefacenda.es/Participa14                                                                                                    | 20/Cuestionario/Test/2?operac                  | E 70% ···· 💟                                                                                                    |
|----------------------------------------------------------------------------------------------------|----------------------------------------------------------------------------------------------------|------------------------------------------------|----------------------------------------------------------------------------------------------------|
| XUNTA DE GALICIA<br>CONSELLERÍA DE FACENDA<br>Dirección Xeral de Política Financeira,<br>Tesouro e Fondos Europeos                                                                                                    |                                                                                                    |                                                | Centro Leformatico                                                                                              |
| sio                                                                                                    |                                                                                                    |                                                |                                                                                                    |
| o > Xestión Cuestionario > Cuestionario                                                                                                    |                                                                                                    |                                                |                                                                                                    |
| uestionario: Produtivi                                                                                                    | dade participantes                                                                                                    |                                                |                                                                                                    |
| ontratos-programa-19-20-R                                                                                                    | efórza-T - 10.1.2.1GALA                                                                                                    | BA2018                                         |                                                                                                    |
|                                                                                                    |                                                                                                    |                                                |                                                                                                    |
|                                                                                                    |                                                                                                    |                                                |                                                                                                    |
| articipante: .                                                                                                    |                                                                                                    |                                                |                                                                                                    |
| mportante: O seguinte cuestionario está referid                                                                                                    | o á súa situación previa á participación na a                                                                                                    | actividade [ <i>15/09/2019</i> ].              |                                                                                                    |
|                                                                                                    |                                                                                                    |                                                |                                                                                                    |
| ste cuestionario tiene un modelo de respostas o                                                                                                    | definido.                                                                                                    |                                                |                                                                                                    |
| Situación laboral                                                                                                    |                                                                                                    |                                                |                                                                                                    |
|                                                                                                    |                                                                                                    |                                                |                                                                                                    |
| Desempregado                                                                                                    | ia managa na managa da 05 anaga 10 ana                                                                                                    | réis anna ann antista de su intel s OF sans)   |                                                                                                    |
| Upestivo interrado os sistema de educación                                                                                                    | is meses para menores de 25 anos, 12 ou r                                                                                                    | nais meses para maiores de ou iguai a 25 anos) | ão "la cotive                                                                                                   |
| Unactivo integrado en sistema de educación                                                                                                    | l ou formación                                                                                                    | seleccione a opcion en negri                   | na inactivo                                                                                                    |
| Onactivo NON integrado en sistema de edua                                                                                                    | cacion ou formacion                                                                                                    | ntegrado en sistema de edu                     | cación ou                                                                                                    |
| Ocon emprego, incluídos os trabaliadores po                                                                                                    | r conta propia                                                                                                    | ormacion.                                      |                                                                                                    |
| Idade                                                                                                    |                                                                                                    |                                                |                                                                                                    |
| Seleccion                                                                                                    | e a onción en negriña "M                                                                                                    | lenor de 25 anos"                              |                                                                                                    |
| Menor de 25 anos                                                                                                    |                                                                                                    |                                                |                                                                                                    |
| De 25 a 54 anos                                                                                                    |                                                                                                    |                                                |                                                                                                    |
| Maior de 54 anos                                                                                                    |                                                                                                    |                                                |                                                                                                    |
|                                                                                                    |                                                                                                    |                                                |                                                                                                    |
|                                                                                                    |                                                                                                    |                                                |                                                                                                    |
|                                                                                                    |                                                                                                    |                                                |                                                                                                    |
| Formación                                                                                                    |                                                                                                    |                                                |                                                                                                    |
| Con estudos de ensino primario (CINE 1)                                                                                                    | ou secundaria (CINE 2)                                                                                                    | Seleccione a opción en n                       | egriña "Con                                                                                                    |
| Co segundo ciclo de ensino secundario (C                                                                                                    | INE 3) ou con ensino postsecundario (CINE                                                                                                    | estudos de ensino primar                       | io ou secundario"A                                                                                              |
| Con ensino superior ou terciario (CINE 5                                                                                                    |                                                                                                    | 1                                              |                                                                                                    |
|                                                                                                    | a 8)                                                                                                    |                                                |                                                                                                    |
| Sen estudos regrados terminados                                                                                                    | a 8)                                                                                                    |                                                |                                                                                                    |
| Sen estudos regrados terminados                                                                                                    | a 8)                                                                                                    |                                                |                                                                                                    |
| Sen estudos regrados terminados                                                                                                    | a 8)                                                                                                    |                                                |                                                                                                    |
| Sen estudos regrados terminados      Desfavorecidos      De otra estravaria qui impigrante-                                                                                                    | Este apartado é opci                                                                                                    | onal. No caso                                  |                                                                                                    |
| Sen estudos regrados terminados      Desfavorecidos      De orixe estrarxeiro ou inmigrantes      Minorias                                                                                                    | Este apartado é opci<br>de non querer respo                                                                                                    | ional. No caso<br>ndelo, seleccione a          | Si Non Non contesto                                                                                             |
| Sen estudos regrados terminados Desfavorecidos De orixe estranxeiro ou inmigrantes Minorias étnicas Ten alcunha discapar-idade                                                                                                    | Este apartado é opci<br>de non querer respoi<br>opción " <b>Non contes</b>                                                                          | onal. No caso<br>ndelo, seleccione a<br>to".   | Si Non Non contesto<br>Si Non Non contesto                                                                      |
| Sen estudos regrados terminados Desfavorecidos De orixe estranxeiro ou inmigrantes Minorias étnicas Ten algunha discapacidade Outras persoas desfavorecidas                                                                                            | <sup>a 8)</sup><br>Este apartado é opci<br>de non querer respoi<br>opción " <b>Non contes</b>                                                       | onal. No caso<br>ndelo, seleccione a<br>to".   | Si Non Non contesto<br>Si Non Non contesto<br>Si Non Non contesto                                               |
| Sen estudos regrados terminados      Desfavorecidos      De orixe estrarxeiro ou inmigrantes Minorias étnicas      Ten algunha discapacidade      Outras persoas desfavorecidas      Sen fogar ou afectado pola exclusión en cant                      | Este apartado é opci<br>de non querer respoi<br>opción <b>"Non contest</b>                                                                          | ional. No caso<br>ndelo, seleccione a<br>to".  | Si Non Non contesto<br>Si Non Non contesto<br>Si Non Non contesto<br>Si Non Non contesto                        |
| Sen estudos regrados terminados Desfavorecidos De orixe estranxeiro ou inmigrantes Minorias étnicas Ten algunha discapacidade Outras persoas desfavorecidas Sen fogar ou afectado pola exclusión en cant Vive nun núcleo de poboación inferior a 5.000 | <ul> <li>B)</li> <li>Este apartado é opci<br/>de non querer respoi<br/>opción "Non contest</li> <li>o a vivenda</li> <li>&gt; habitartes</li> </ul> | ional. No caso<br>ndelo, seleccione a<br>to".  | Si Non Non contesto<br>Si Non Non contesto<br>Si Non Non contesto<br>Si Non Non contesto<br>Si Non Non contesto |

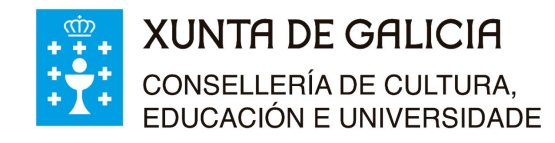

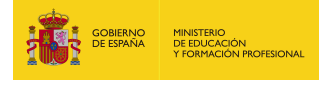

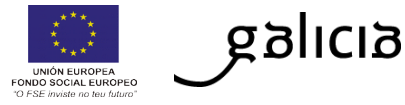

|                                   | INFORMACIÓN BÁSICA                                                                    | SOBRE PROTECCIÓN DE DATOS:                                                                                                    |                                                                                                    |  |  |  |  |  |  |  |  |
|-----------------------------------|---------------------------------------------------------------------------------------|----------------------------------------------------------------------------------------------------|----------------------------------------------------------------------------------------------------|--|--|--|--|--|--|--|--|
|                                   | De conformidade co Regul                                                              | amento (UE) 2016/679, do Parlamento Europeo e do Consello, do 27 de abril de 2016, infórmase do seguinte:                                                                                                    |                                                                                                    |  |  |  |  |  |  |  |  |
|                                   | Os datos de carácter per<br>Consellería de Facenda<br>dx.politica.financeira.tesou    | soal recollidos neste formulario serán tratados na súa condición de responsable pola Dirección Xeral de Polí<br>, con enderezo no edificio administrativo de San Caetano, s/n de Santiago de Compostela.<br>o fondos.europeos.facenda@xunta.gal                                                                                                    | tica Financeira, Tesouro e Fondos Europeos da<br>Teléfono: 981545154. Enderezo electrónico:                                                    |  |  |  |  |  |  |  |  |
|                                   | A finalidade do tratamento<br>Regulamento (UE) nº 1304                                | é o de levar a cabo as obrigas recollidas nos artigos 50 e 56 do Regulamento (UE) nº 1303/2013 e desenvolvida<br>/2013.                                                                                                    | as no artigo 5, no artigo 19 e nos Anexos I e II do                                                                                            |  |  |  |  |  |  |  |  |
|                                   | Os datos serán conservad                                                              | Os datos serán conservados durante o tempo esixible pola normativa comunitaria, o cal será como mínimo ata o peche do período de programación.                                                                                                    |                                                                                                    |  |  |  |  |  |  |  |  |
|                                   | O tratamento dos datos ba<br>Programa de Garantía Xuv                                 | iséase na obriga comunitaria de recoller datos detallados sobre cada participante que se beneficie dunha axuda<br>enil.                                                                                                    | a procedente do Fondo Social Europeo, incluído o                                                                                               |  |  |  |  |  |  |  |  |
|                                   | Os datos só poderán ser c                                                             | edidos para o cumprimento das obrigas relacionadas coa auditoría e co bo desenvolvemento da xestión encomeno                                                                                                    | dada.                                                                                                    |  |  |  |  |  |  |  |  |
|                                   | Toda persoa participante<br>información obrigatoria pod                               | está obrigada a facilitar a información aquí solicitada, agás os datos especificamente sinalados como de ca<br>e conlevar a súa correspondente penalización.                                                                                                    | arácter opcional. A negativa a subministrar esta                                                                                               |  |  |  |  |  |  |  |  |
|                                   | As persoas interesadas per<br>datos, así como exercitar<br>recolle en https://www.xun | xierán exercitar os seus dereitos de acceso, rectificación, supresión, limitación ou oposición ao seu tratamentr<br>outros dereitos a través da sede electrónica da Xunta de Galicia ou en calquera das Oficinas de rexistro e info<br>a gal'exercicio dos-dereitos. Ademais terán dereito a presentar unha reclamación ante a Axencia Española de Pr | <ul> <li>Poderán acceder, rectificar e suprimir os seus<br/>rmación propias da Xunta de Galicia, segundo se<br/>rotección de Datos.</li> </ul> |  |  |  |  |  |  |  |  |
|                                   | Contacto do delegado de p                                                             | rotección de datos e información adicional: https://www.xunta.gal/informacion-xeral-proteccion-datos                                                                                                    |                                                                                                    |  |  |  |  |  |  |  |  |
| Seleccione esta opción.           | Datos cubertos por                                                                    | inha terceira persoa por conta do participante, comunicándolle a este último a Información Básica sobi                                                                                                    | re Protección de Datos                                                                                                    |  |  |  |  |  |  |  |  |
|                                   | O Datos procedentes d                                                                 | e rexistros administrativos                                                                                                    |                                                                                                    |  |  |  |  |  |  |  |  |
| Prema en "Enviar<br>Cuestionario" | Enviar Cuestionario                                                                   |                                                                                                    |                                                                                                    |  |  |  |  |  |  |  |  |
|                                   | < Volver                                                                              | Por último, prema en "Volver", seleccione outro/a alumno/a<br>dende o punto 5 das instrucións, premendo na opción "De                                                                                                    | a e continúe<br>talle".                                                                                                    |  |  |  |  |  |  |  |  |
|                                   |                                                                                       |                                                                                                    |                                                                                                    |  |  |  |  |  |  |  |  |
|                                   | DE GALICIA                                                                            | 6 Información mantida e públicada na internet pola Consetlería de Facenda<br>Aviso legal   Alendémidiona                                                                                                    | Pode susbcribirse ás novidades desta web<br>cun lector de feeds                                                                                |  |  |  |  |  |  |  |  |
|                                   |                                                                                       |                                                                                                    |                                                                                                    |  |  |  |  |  |  |  |  |

7º.- Unha vez que envíe o cuestionario, prema en "Volver" e seleccione outro/a alumno/a premendo na opción "Detalle". Cubra o cuestionario do resto do alumnado premendo nas opcións correspondentes.

Unha vez cubertos todos os cuestionarios, prema en "Desconectar" para saír da aplicación.

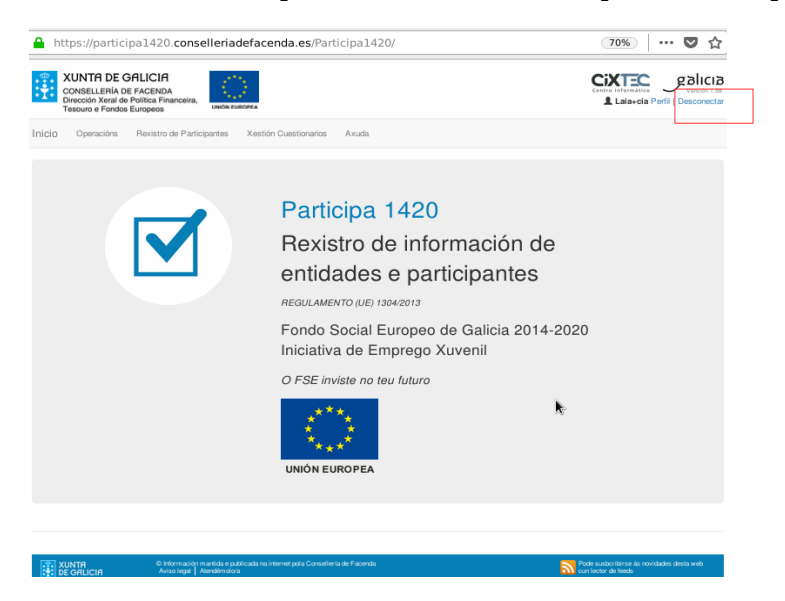

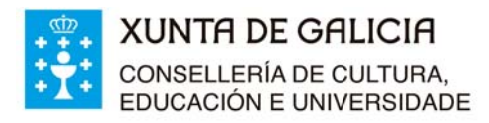

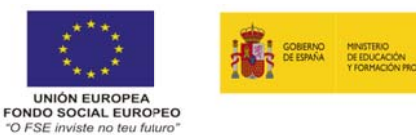

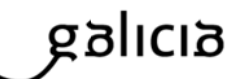

## INSTRUCIÓNS PARA CUBRIR O CUESTIONARIO RESULTADO INMEDIATO

## CUESTIONARIO "RESULTADO INMEDIATO"

1º.- Siga os pasos 1, 2 e 3 das "Instruccións Participa1420" e no punto 4, seleccionar o cuestionario "Resultado Inmediato".

| CONSELLEMA DE FA<br>CONSELLEMA DE FA<br>Drecore: Xangi de Pol<br>Tensione e Pondes Eur | CENDA<br>Ros Prinancente<br>Ross |                     |                         |                                            |                                                     |                                | Ci                | I Laborite 10        | alici      |
|----------------------------------------------------------------------------------------|----------------------------------|---------------------|-------------------------|--------------------------------------------|-----------------------------------------------------|--------------------------------|-------------------|----------------------|------------|
| kād                                                                                    |                                  |                     |                         |                                            |                                                     |                                |                   |                      |            |
| cia - Xeetile Cuestieveni                                                              |                                  |                     |                         |                                            |                                                     |                                |                   |                      |            |
| estión de Cu<br>tros Cuestionarios                                                     | estion                           | arios               |                         |                                            |                                                     |                                |                   |                      |            |
| Operacities                                                                            | Gerates                          | jengtorna 1930-N    | dista T - 15            | 1 2 SGALABADR                              | 6                                                   |                                |                   |                      |            |
| Guestionartosi                                                                         | (Penalise                        | la innediato        |                         |                                            |                                                     |                                |                   |                      |            |
| Estate:                                                                                | Todos a                          | entactos do Cuest   | ionario                 |                                            |                                                     | *                              |                   |                      |            |
| Q Procurar                                                                             |                                  |                     |                         |                                            |                                                     |                                |                   |                      |            |
| locumento P<br>dentificativo ap                                                        | rimeiro<br>xilde                 | Segundo<br>apeildo  | Nome                    | Primaira<br>Selicitude                     | Segundas<br>Solicitudes                             | Númoro de<br>Solicitudes       | Date<br>contaster | Eslado<br>Ión        | Incid.     |
|                                                                                        | N                                | en hai cuestionario | i que cumpri<br>(Revise | n as condicitins du<br>o 17bro realizado o | a procura ou se cambian<br>u volva realizar a buegu | n as condicións de bus<br>elej | *                 |                      |            |
|                                                                                        |                                  |                     |                         |                                            |                                                     |                                |                   | 🕼 Coportar a tula de | i silisi s |
|                                                                                        |                                  |                     |                         |                                            |                                                     |                                |                   |                      |            |

3º.- Na pregunta "SITUACIÓN LABORAL" contestar "Ningunha das anteriores".

Na pregunta "FORMACIÓN" contestar:

a) Integrado nos sistemas de educación ou formación tras a súa participación (só se non o estaba ao comezo). CONTESTAR "NON".

b) Obtivo unha cualificación tras a súa participación: Responder SI

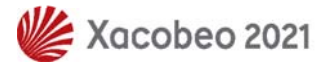

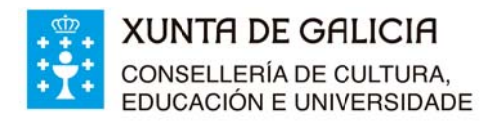

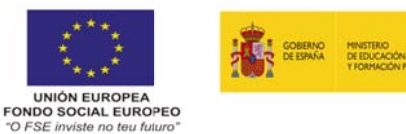

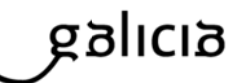

4º.- Marcar a opción: "Datos cubertos por unha terceira persoa". Premer en "Enviar cuestionario" e logo en "Volver" para seleccionar outro alumno/a.

| <b>0</b>                  |                                                                                        | Participa1                                                                                                    | 420 - Cuestionario - Mozil                                                                                                    | la Firefox                                                                                      |                                                             |                                                         |                    |             | • -    | ъх  |
|---------------------------|----------------------------------------------------------------------------------------|----------------------------------------------------------------------------------------------------|----------------------------------------------------------------------------------------------------|-------------------------------------------------------------------------------------------------|-------------------------------------------------------------|---------------------------------------------------------|--------------------|-------------|--------|-----|
| (2) Correo :: Entrada 🛛 🗙 | Participa1420 - Cuestiona                                                              | ario 🗙 🔇 WhatsApp                                                                                                    | 🗙 🛛 🔢 program                                                                                                    | maseducativos >                                                                                 | x 🛛 🔁 Pía C                                                 | Castiñeira, Pablo A                                     | Anti 🗙 🔀 Documenta | ación   Cor | nsel X | +   |
| (←) → ♂ ŵ                 | 🛈 🔒 https://particip                                                                   | pa1420.conselleriadefacend                                                                                                    | la.es/Participa1420/Cuestio                                                                                                    | nario/Test/3?operat                                                                             | P (7                                                        | 0% 🛛 1                                                  | <u>لا</u>          | lii\ C      | ્ય     | ≡   |
| U                         | ronnacon                                                                               |                                                                                                    |                                                                                                    |                                                                                                 |                                                             |                                                         |                    |             |        |     |
|                           | Integrado nos sistema<br>Obtivo unha cualificad                                        | as de educación ou formación tras a súa pa<br>sión tras a súa participación I                                                           | uticipación (só se non o estaba ao comez                                                                                             | 0)                                                                                              | Si Non<br>Si Non                                            |                                                         |                    |             |        |     |
|                           | INFORMACIÓN BÁSICA                                                                     | SOBRE PROTECCIÓN DE DATOS                                                                                                    |                                                                                                    |                                                                                                 |                                                             |                                                         |                    |             |        |     |
|                           | De conformidade co Regula                                                              |                                                                                                    |                                                                                                    |                                                                                                 |                                                             |                                                         |                    |             |        |     |
|                           | Os datos de carácter per<br>Consellería de Facenda<br>de política.financeira.tescur    | da<br>ico:                                                                                                    |                                                                                                    |                                                                                                 | G                                                           |                                                         |                    |             |        |     |
|                           | A finalidada do tratamento<br>Regulamento (UE) nº 1304                                 | l do                                                                                                    |                                                                                                    |                                                                                                 |                                                             |                                                         |                    |             |        |     |
|                           | Os datos serán conservado                                                              |                                                                                                    |                                                                                                    |                                                                                                 | -                                                           |                                                         |                    |             |        |     |
|                           | O tratamento dos datos ba<br>Programa de Garantia Xuv                                  | lo o                                                                                                    |                                                                                                    |                                                                                                 |                                                             |                                                         |                    |             |        |     |
|                           | Os datos só poderán ser o                                                              |                                                                                                    |                                                                                                    |                                                                                                 |                                                             |                                                         |                    |             |        |     |
|                           | Toda persoa participante e<br>información obrigatoria pod                              | sta                                                                                                    |                                                                                                    |                                                                                                 | - 1                                                         |                                                         |                    |             |        |     |
|                           | As persoas interesadas po<br>datos, así como exercitar o<br>recolle en https://www.sun | iderán exercitar os seus dereitos de acce<br>outros dereitos a través da sede electrónic<br>ta galiexercicio dos deveitos. Ademais terá | so, rectificación, supresión, limitación ou<br>ca da Xunta de Galicia ou en calquera da<br>n dereito a presentar unha reciamación ar | oposición ao seu tratamento<br>as Oficinas de rexistro e inform<br>te a Axencia Española de Pro | Poderán acceder,<br>nación propias da l<br>tección de Datos | rectificar e suprimir os s<br>Xunta de Galicia, segundo | 0US<br>50          |             |        |     |
|                           | Contacto do delegado de pr                                                             |                                                                                                    |                                                                                                    |                                                                                                 | - 1                                                         |                                                         |                    |             |        |     |
|                           | Datos cubertos por a                                                                   | unha terceira persoa per conta do parti-                                                                                                | cipante, comunicándolle a este último                                                                                                | a Información Básica sobr                                                                       | Protección de D                                             | latos                                                   |                    |             |        | - 1 |
|                           | Datos procedentes d                                                                    | e rexistros administrativos                                                                                                    |                                                                                                    |                                                                                                 |                                                             |                                                         |                    |             |        | - 1 |
|                           | Enviar Cumboratio                                                                      |                                                                                                    |                                                                                                    |                                                                                                 |                                                             |                                                         |                    |             |        |     |
|                           | < Volver                                                                               |                                                                                                    |                                                                                                    |                                                                                                 |                                                             |                                                         |                    |             |        |     |
|                           |                                                                                        |                                                                                                    |                                                                                                    |                                                                                                 |                                                             |                                                         |                    |             |        |     |
|                           |                                                                                        | 6) internación manida e publicada na intern<br>Avisa legal   Avendémato's                                                               | et paía Conselleria de Facenda                                                                                                    |                                                                                                 | Pade subbri                                                 | tärpe äs vevidades desta web<br>i leeds                 |                    |             |        |     |
|                           |                                                                                        |                                                                                                    |                                                                                                    |                                                                                                 |                                                             |                                                         |                    |             |        |     |

5°.- Ao final non esqueza validar os cuestionarios.

Prema en "Aceptar cuestionarios cubertos"

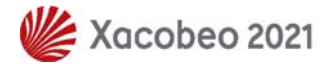

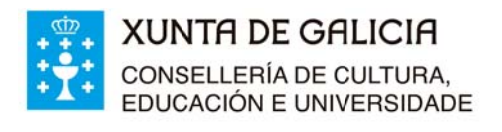

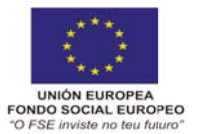

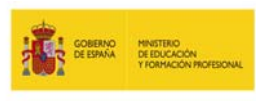

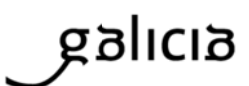

| s://participa1420.cc  | inselleriadefacer  | da.es/Participa1 | 420/Cuesti                      | onario/GestionCue                       | stionarios/3890                   |                          | Ē             | 90% ***            |            | Q         | Buscar        |                   |
|-----------------------|--------------------|------------------|---------------------------------|-----------------------------------------|-----------------------------------|--------------------------|---------------|--------------------|------------|-----------|---------------|-------------------|
| Directorio Oficial di | a X 🚺 Xunta        | Consellería de   | Educaci                         | Outlock Web App                         | Th Plataforma de Telefor          | Se EGAP - Identificación | Inicio ·      | - Diario Oficial d | _ DOI BO   | DE.es - B | BOE de Enero  | Bienvenidos al Er |
|                       | 1000276645         | Fernández        | López                           | David                                   | 19/07/2020                        | 1                        | 9/07/2020     | Cuberto            | 0          | T@R       | ⑦ Detale      |                   |
|                       | 1000280618         | Fabeiro          | Figueiras                       | s Brais                                 | 19/07/2020                        | 1                        | 9/07/2020     | Cuberto            | 0          | TeeR      | @Detale       |                   |
|                       | 1000282010         | Ziyad            | 10                              | Elmehdi                                 | 19/07/2020                        | 1                        | 9/07/2020     | Cuberto            | 0          | TOR       | @ Detale      |                   |
|                       | 1000280622         | Ferro            | Vives                           | Carlos<br>Manuel                        | 19/07/2020                        | 1                        | 9/07/2020     | Cuberto            | 0          | T@R       | ⑦ Detaile     |                   |
|                       | 1000176615         | Cespón           | Brea                            | Cristian                                | 19/07/2020                        | 1                        | 9/07/2020     | Cuberto            | 0          | T@R       | Octale        |                   |
|                       | 1000290843         | Lourido          | Fontán                          | Cintia                                  | 19/07/2020                        | 1                        | 9/07/2020     | Cuberto            | 0          | T@R       | @ Detale      |                   |
|                       | 1000403147         | Pintos           | López                           | Manoel                                  | 19/07/2020                        | 1                        | 9/07/2020     | Cuberto            | 0          | T@R       | Octale        |                   |
|                       | 1000271288         | Riobo            | Arca                            | Samuel                                  | 19/07/2020                        | 1                        | 9/07/2020     | Cuberto            | 0          | T@R       | Detale        |                   |
|                       | 1000271988         | Eiras            | Campos                          | Alejandro                               | 19/07/2020                        | 1                        | 9/07/2020     | Cuberto            | 0          | T@R       | Detale        |                   |
|                       | 1000285395         | Eiras            | Silva                           | Alexandre                               | 19/07/2020                        | 1                        | 9/07/2020     | Cuberto            | 0          | T@R       | @Detale       |                   |
|                       | 1000276625         | Martínez         | Fuentes                         | Carlos                                  | 19/07/2020                        | 1                        | 9/07/2020     | Cuberto            | 0          | T@R       | Detale        |                   |
|                       | 1000320861         | Arca             | Suárez                          | Miguel                                  | 19/07/2020                        | 1                        | 9/07/2020     | Cuberto            | 0          | T@R       | Detale        |                   |
|                       | 1000266787         | Ferrín           | Alfaya                          | AJexandre                               | 19/07/2020                        | 1                        | 9/07/2020     | Cuberto            | 0          | T@R       | Detale        |                   |
|                       | 1000634408         | Jiménez          | Fernánde                        | az Juan<br>Antonio                      | 19/07/2020                        | 1                        | 9/07/2020     | Cuberto            | 0          | T@R       | @ Detaile     |                   |
|                       | 1000335542         | Lorenzo          | Silva                           | Ncelia                                  | 19/07/2020                        | 1                        | 9/07/2020     | Cuberto            | 0          | T@R       | @Detale       |                   |
|                       | 1000309645         | Santos           | do Vale                         | Tiago                                   | 19/07/2020                        | 1                        | 9/07/2020     | Cuberto            | 0          | T@R       | ● Detale      |                   |
|                       | 1000270172         | Pérez            | Caeiro                          | Martin                                  | 19/07/2020                        | 1                        | 9/07/2020     | Cuberto            | 0          | T@R       | Octale        |                   |
|                       | 1000267436         | Bello            | Campos                          | Francisco                               | 19/07/2020                        | 1                        | 9/07/2020     | Cuberto            |            |           |               |                   |
|                       | 1000172423         | Cajide           | Martínez                        | Óscar                                   | 19/07/2020                        | 1                        | 9/07/2020     |                    | U          | T@R       | @ Detaile     |                   |
|                       |                    |                  |                                 |                                         |                                   |                          |               |                    | Cuestion   | arios a   | atopados: 20  |                   |
|                       |                    |                  |                                 |                                         |                                   |                          | ortar a folla | ub 😰               | Aceptar cu | estionar  | rios cubertos |                   |
|                       |                    |                  |                                 |                                         |                                   |                          |               |                    |            |           |               |                   |
|                       | XUNTA<br>DE GALICI | 9                | formación ma<br>iso legal   Atr | intida e publicada na int<br>Indémolo/a | ernet pola Consellería de Facenda |                          |               | Poo.<br>aun leau   |            |           |               |                   |

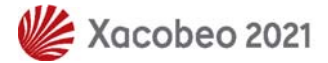